## **VIMP documentation**

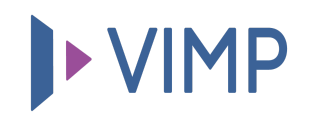

## **Table of contents:**

• Video recording via screen recording

## Video recording via screen recording

With VIMP Enterprise and VIMP Campus, in addition to webcam recording, you also have the option to record and upload videos directly via screen recording.

To do this, click on the "Screen Recording" tab within the upload page. The browser will now ask you to select a window or a screen of your device as well as a corresponding microphone and to approve it. After granting approval, the selected window will now appear in the upload form and you can now start recording.

After finishing the recording you can save the screen recording video via the button "Transfer video to server" and finally upload it in combination with the filling of the video information in your VIMP portal.

퉒 Download PDF